## Mymail 郵件系統使用與資料轉移說明 (2024/05/01 後)

一· 目前狀況

Mymail 服務已轉移至微軟 o365 線上平台,由微軟提供郵件收發服務與資安保護,提高服務的 穩定性和安全性。

舊的 mymail 郵件(寄送至 XXX@fcu.edu.tw)依然保留於 IDC 機房內的主機,預計於 2024/12/31 刪除。

二· 我要如何使用新的 mymail?

可以透過 Webmail 服務(和原本 o365 服務相同平台)或是 Outlook 軟體進行收發。

三· 我現在該做甚麼?

請優先確認是否能用 Webmail 收發寄往 @fcu.edu.tw 的信,步驟如下:

打開瀏覽器,輸入網址: <u>https://outlook.office.com/mail/</u>;
 或是輸入原本 mymail 的網址: https://mymail.fcu.edu.tw,然後點紅色圈圈處:

| • Outlook                                           |  |
|-----------------------------------------------------|--|
| 電子郵件地址:                                             |  |
| hjshine@fcu.edu.tw                                  |  |
| 密碼.                                                 |  |
| •••••                                               |  |
| ⊙ 登入                                                |  |
| MyMail服務切換提醒:此頁面為舊空間登入頁                             |  |
| 請點此連結至MyMail新入口                                     |  |
| 密碼遺失或相關問題請來信 oit@fcu.edu.tw<br>或請電分機 2712 資訊總處聯合服務台 |  |

2. 如果您未曾使用過 Webmail · 需輸入您的 email 帳號 <u>XXX@fcu.edu.tw 和 NID</u>密碼;如果 曾經使用過則可跳過本步驟。

| Microsoft               |     |
|-------------------------|-----|
| <b>登入</b><br>續至 Outlook |     |
| 子郵件、電話或 Skype           |     |
| 沒有帳戶嗎?建立一個帳戶!           | -   |
|                         | 下一個 |

- 3. 進入 outlook.office(藍色框)後,會自動開啟目前帳號綁定的信箱。
  - 請點選右上角人形圖示<mark>(紅色框)</mark>

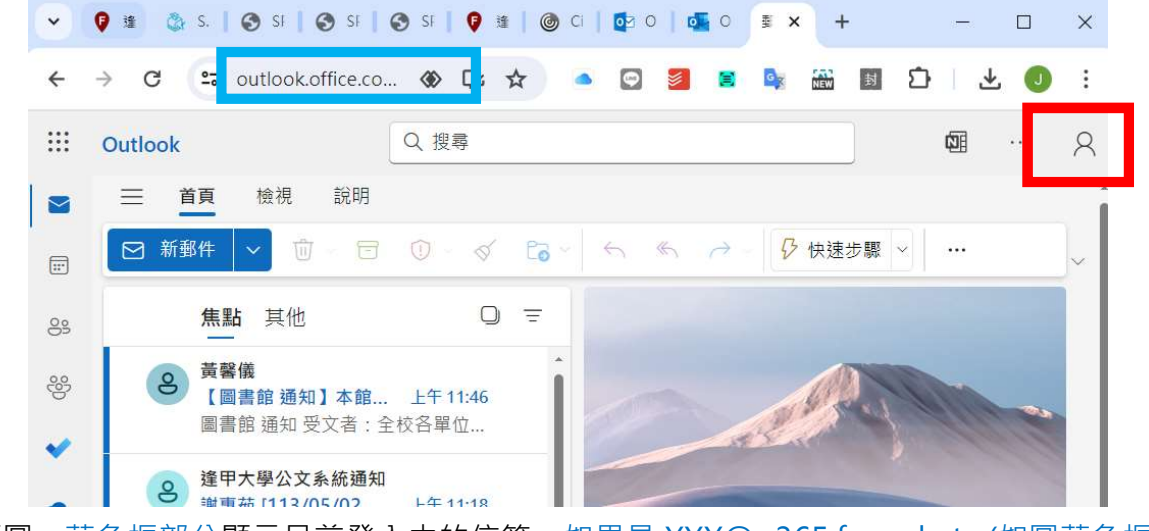

 如下圖,藍色框部分顯示目前登入中的信箱。如果是 XXX@o365.fcu.edu.tw(如圖藍色框內 的內容)則請點選下方使用不同的帳戶登入(紅色框部分)

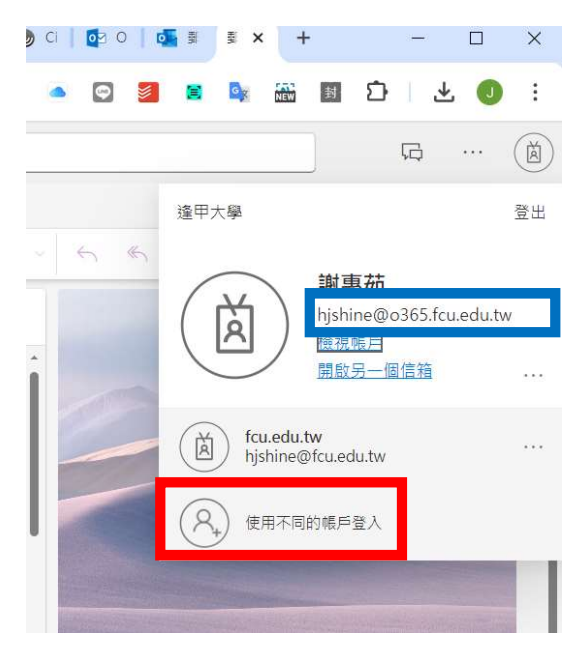

5. 點選使用其他帳戶,然後輸入 XXX@fcu.edu.tw 帳號與 NID 密碼進入。

| Outlook                                      | Outlook                                                                    |                                                     |
|----------------------------------------------|----------------------------------------------------------------------------|-----------------------------------------------------|
| Microsoft<br>選取帳戶<br><sup>建</sup> 續至 Outlook | Microsoft  登入  謝婦至 Outlook  minghtsai@fcu.edu.tw  沒有親戶嗎? 建立一個吧  #法存取您的親戶嗎? | Mymail電子郵件     ← minghtsai@fcu.edu.tw     輸入密碼      |
| 十 使用其他帳戶                                     | <u>返回</u> 下一步<br>登入選項                                                      | MyMaili舊郵件空間(2GB)資料請改至此網頁連結查看<br>(舊空間預結†於2024年底後關閉) |

6. 如果登入成功,新版 mymail 左上角會出現 mymail 圖示(紅色框部分),如果失敗可回到步 驟 4 重新操作。

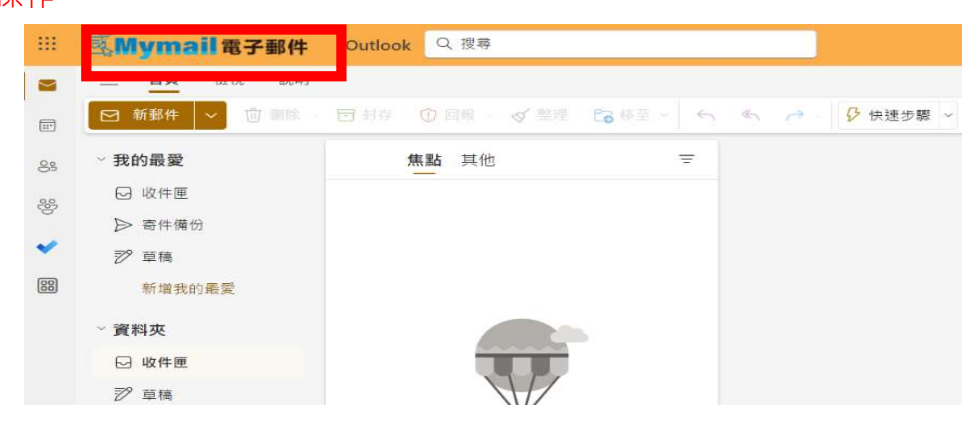

## <u>四</u>· 如何使用 outlook 收發信件(重新設定 outlook 連結到新的 mymail)

首先安裝 outlook(資訊總處的 office 有提供)並開啟,以下以 M365 版本為範例:預設會連線到 O365,直接帶入 O365 的帳號。若只要使用 Mymail 信箱,請選擇「新增另一個帳戶」。

|                             | 新增帳戶                                                        |
|-----------------------------|-------------------------------------------------------------|
|                             | 数迎使用 Outlook<br>我們找到一個帳戶<br>新増 jsliang@o365.fcu.edu.tw(&R)? |
| 將您所有的郵件、行事曆、連絡人和<br>檔案放在一起。 |                                                             |
| • • • • • •                 |                                                             |
|                             | 新增帳戶                                                        |

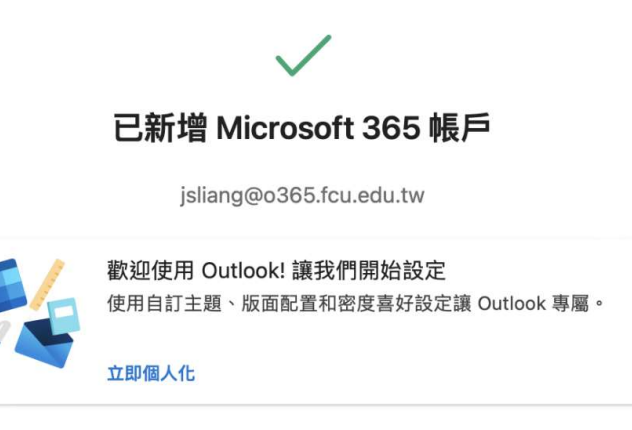

| 新增等      | 另—個 | 1帳戶    | i |
|----------|-----|--------|---|
| NAL SE > |     | TTIC / |   |

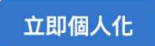

2. 新增帳號:開啟左上角的「檔案」選項,點選「+新增帳戶」

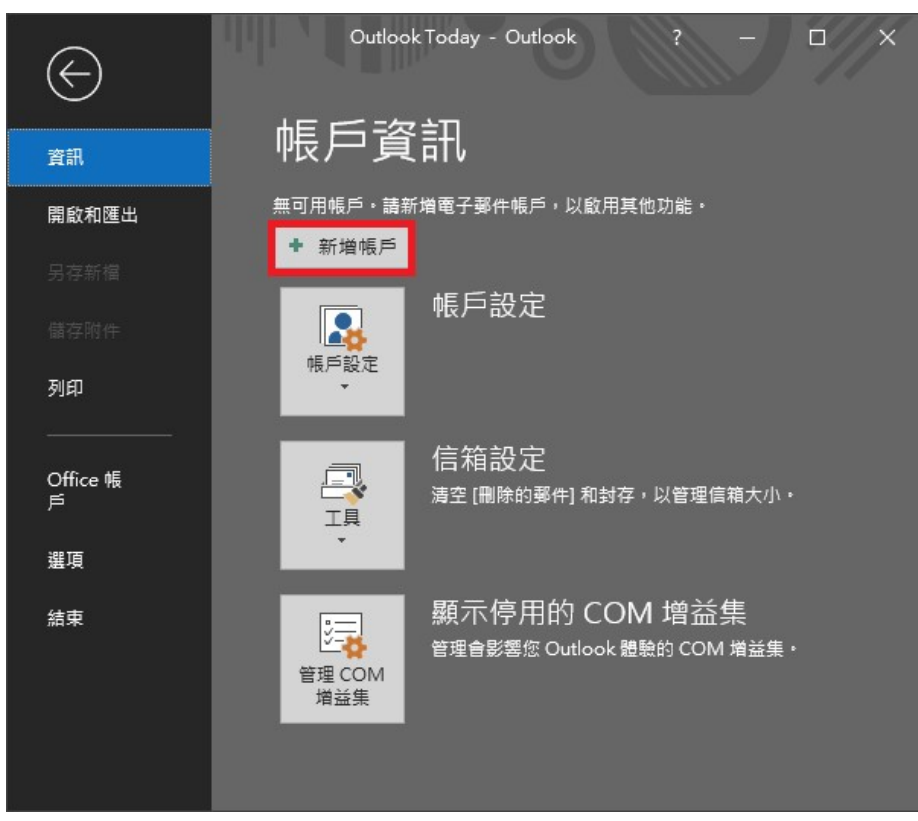

3. 輸入帳號資訊

| 歡迎使用 Outlook<br>輸入電子郵件地址以新增您的帳戶・<br><sup> xxxxx@fcu.edu.tw</sup><br><sup> 遺職編頁</sup> ×<br>建職編員 | ×<br>「「「」」<br>「」」<br>「」」<br>「」」<br>「」」<br>「」」<br>「」」                                        |
|------------------------------------------------------------------------------------------------|---------------------------------------------------------------------------------------------|
|                                                                                                | MyMail舊郵件空間(2GB)資料請改至此網頁連結<br>(https://mymail202404.fcu.edu.tw/owa/)查看<br>(舊空間預計於2024年底後關閉) |

| х                                                            |                            |
|--------------------------------------------------------------|----------------------------|
| 在您所有的應用程式中保持登入<br>Windows 會記住您的帳戶,並自動將您登入此裝置上的應用程式和網站。這會減少系統 |                            |
| 要求您登入的次數。                                                    |                            |
| <sub>正在新增 js</sub><br>帳戶                                     | sliang@fcu.edu.tw<br>i設定完成 |
| 您必須重新啟動 Ou                                                   | utlook 才能讓這些變更生效。          |
| 西, 僅登入此應用程式                                                  | 確定                         |
| Trees                                                        |                            |

4. 關閉 outlook · 再開啟 outlook · 左側列表可看到所有帳號的郵件

| [: 5 - 비미                            | Outle                    | ook Today | - Outlook          | T             |         |                        | ×            |
|--------------------------------------|--------------------------|-----------|--------------------|---------------|---------|------------------------|--------------|
| 檔案 常用 傳送/接                           | 戦 資料す                    | 3 檢視      | 說明                 | ♀ 告訴我您?       | 想做什麼    |                        |              |
| 資料夾 請取蓋格 苻辦事項列<br>簽格 ★               | <mark>。</mark><br>提醒視窗 在 | 新視窗開啟!    | <b>1</b><br>朝閉所有項目 | ∃             |         |                        |              |
| ▲我的最愛<br>收件匣 2                       | <                        | 2024年     | 5月3日星              | 自訂<br>期五 (U)… | Outlook | دToday                 |              |
| Sent Items                           |                          | 行事曆       |                    | 工作            |         | 郵件                     |              |
| Drafts<br>© 0365.fcu.e<br>© 0.edu.tw | du.tw                    |           |                    |               |         | 收件匣<br>Drafts<br>Outbo | 2<br>0<br>×0 |
| v                                    |                          |           |                    |               |         |                        |              |